# Solicitud de Título de Bachillerato 1º. Secretaría Virtual

Preferiblemente hacerlo con MozillaFirefox porque Chrome y Safari pueden dar problemas para el pago online.

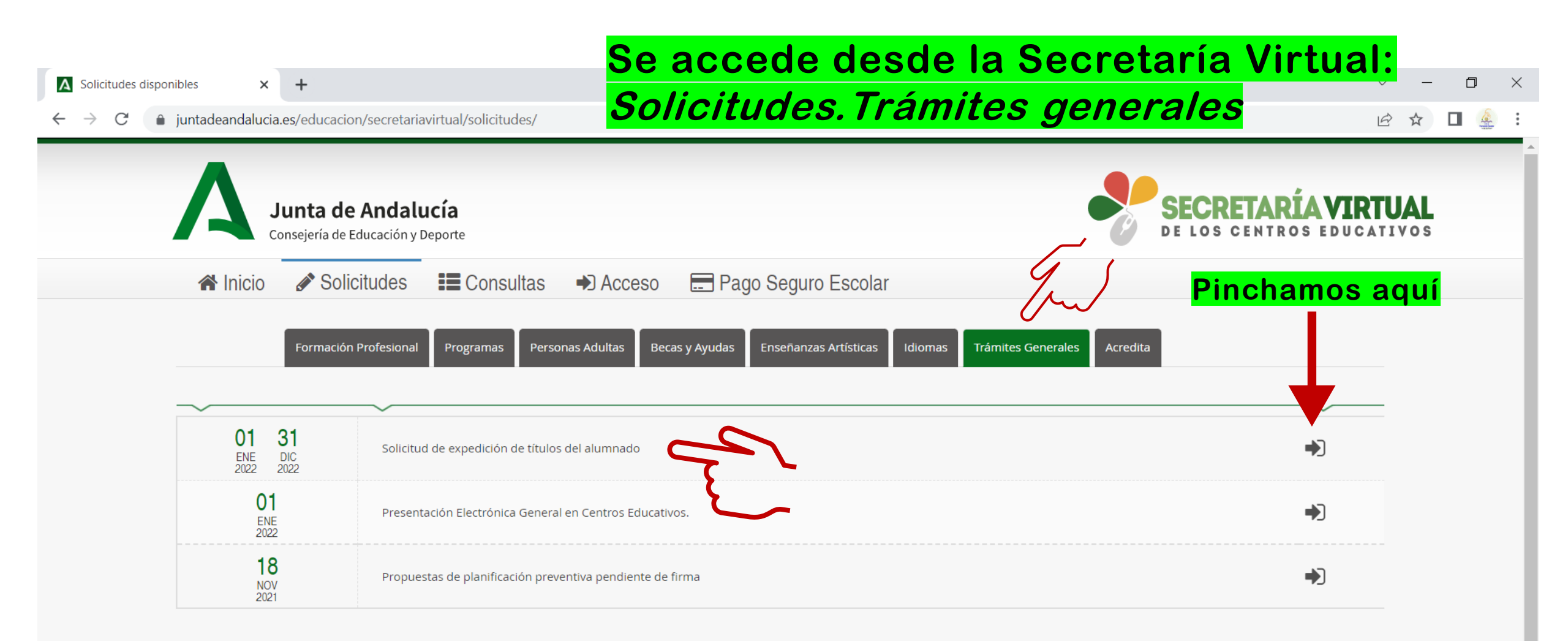

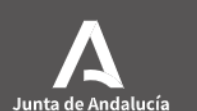

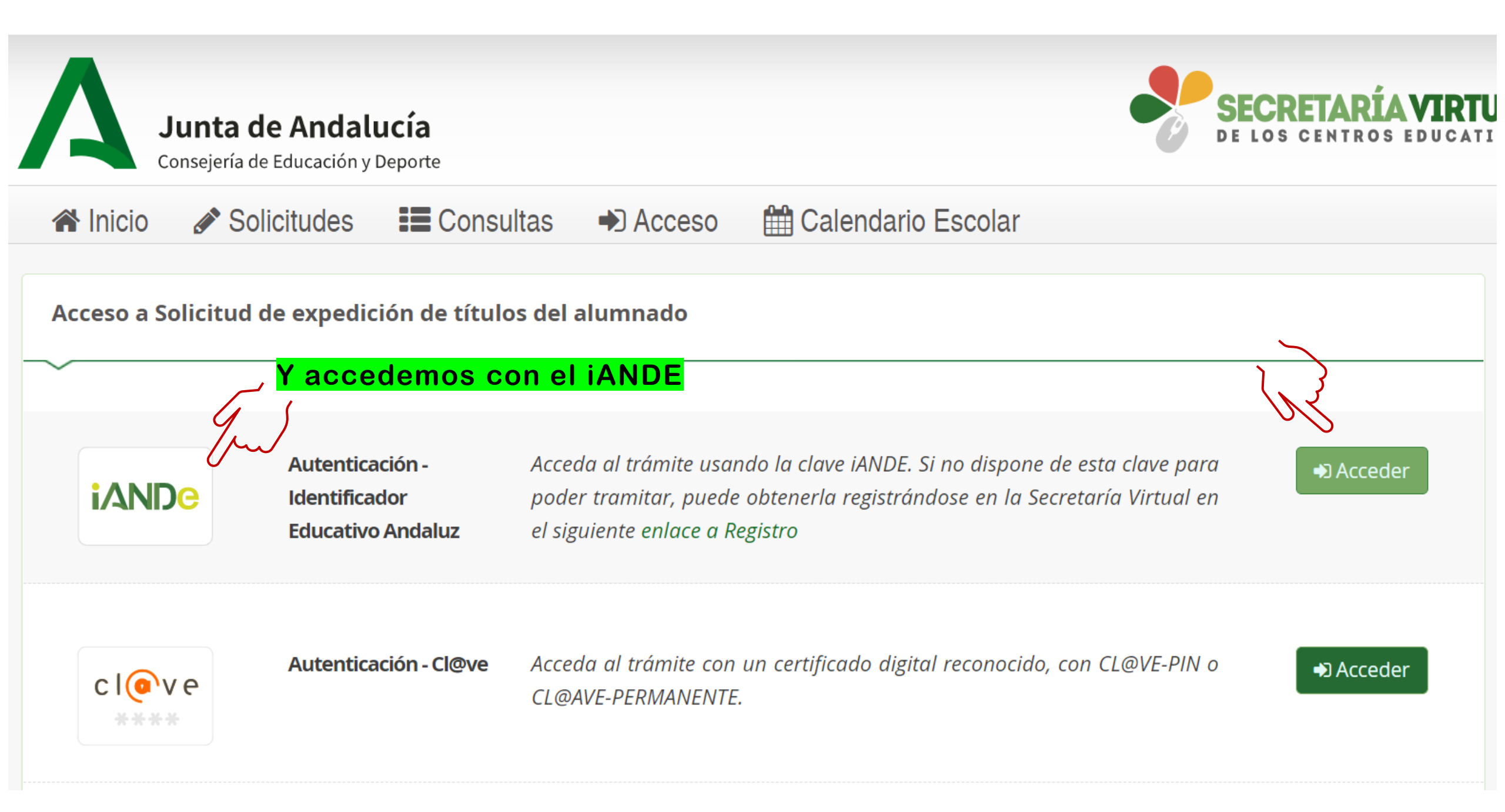

Es personal, y está vinculado al/la alumno/a. Le servirá para todos los trámites de su etapa educativa en la comunidad autónoma andaluza. Se ha recibido a través de iPasen.

### Conversación

## Administrador PASEN

Α

### Identificador Andaluz Educativo (iANDE)

Para realizar telemáticamente los procedimientos relacionados con el centro (admisión, matriculación, y otros trámites), se le facilita la clave (iANDE) de cada uno de sus hijos o hijas y para usted mismo/a si es alumno/a:

Carmen Andaluz Andaluza Fecha nacimiento: 03/03/2015 - iANDE: B2C134D

Juan Andaluz Andaluza - Fecha nacimiento: 01/01/2006 - iANDE: A2B13DC

Juan Andaluz Español - Fecha nacimiento: 12/12/1974- iANDE: C345ABC

02/06/2020

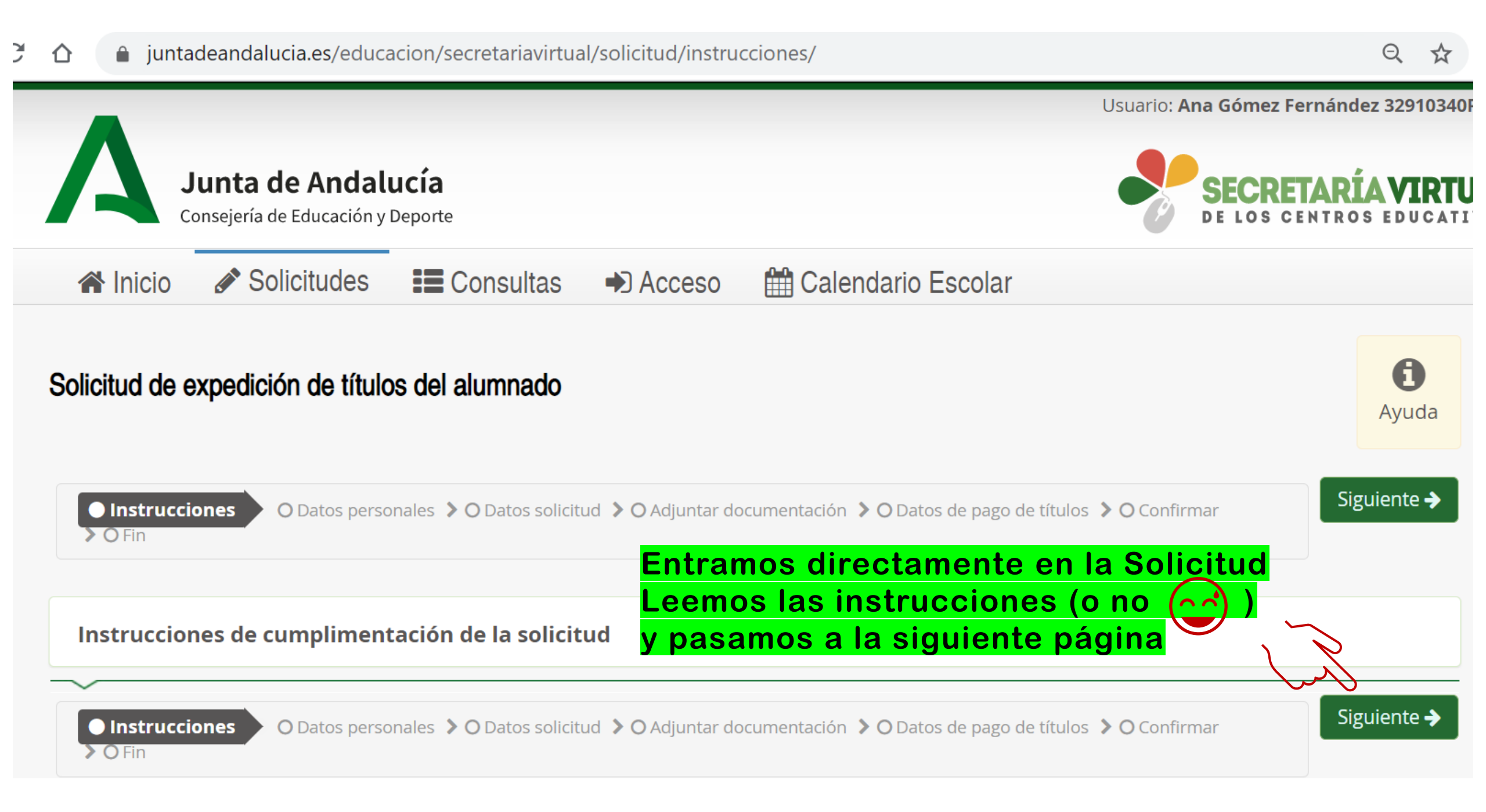

| Datos de la persona solicita | ante       | está                       | n los dato       | DS     | person       | ales                 |
|------------------------------|------------|----------------------------|------------------|--------|--------------|----------------------|
| Nombre: *                    |            | Primer apellido: *         |                  |        | Segundo ap   | ellido:              |
| Carmen                       |            | Andaluz                    |                  |        | Andaluza     |                      |
| exo: *                       | Fecha de r | acimiento: * T             | ïpo de documenta | ación: | *            | NIF/NIE/Pasaporte: * |
| ⊖ Hombre                     | 12/12      | /2002                      | NIF/NIE          |        | ٣            | A0000000             |
| acionalidad: *               |            | País de nacimiento: *      |                  |        | Localidad ex | tranjera:            |
| Española                     | × *        | España                     | ×                | *      | Localidad    | extranjera           |
|                              |            |                            |                  |        |              |                      |
| rovincia de nacimiento: *    |            | Municipio de nacimiento: * |                  |        | Localidad de | e nacimiento: *      |
| Cádiz                        | × ×        | Jerez de la Frontera       | ×                | *      | Jerez de la  | Frontera ×           |

| Datos familiares                           | Si el solicitante es mo<br>datos familiares de a | enor de edad, aparece<br>Iguno de sus tutores le    | rán los<br>gales.                                                                                 |
|--------------------------------------------|--------------------------------------------------|-----------------------------------------------------|---------------------------------------------------------------------------------------------------|
| Representante Legal 1                      |                                                  |                                                     |                                                                                                   |
| Nombre: *                                  | Primer apellido: *                               | Segundo                                             | apellido:                                                                                         |
| Juana                                      | Andaluza                                         | Españo                                              | la                                                                                                |
| Sexo: *                                    | Fecha de nacimiento: *                           | Tipo de documentación: *          NIF/NIE       *   | NIF/NIE/Pasaporte: *                                                                              |
| Teléfono: *                                | Correo electrónico:                              | Teléfono fijo:                                      | En calidad de: *                                                                                  |
| <b>6</b> 66777888                          | holahola@gmail.net                               | 📞 Teléfono fijo                                     | Madre *                                                                                           |
| Los campos marcados con ★<br>obligatorios. | son<br>onales O Datos solicitud 👂 O Adjuntar do  | Una vez regularization > O Datos de pago de títulos | Anterior ⊘ Guardar Siguiente →<br>visados pasamos<br>página siguiente:<br>s > O Confirmar > O Fin |

## Solicitud de expedición de títulos del alumnado

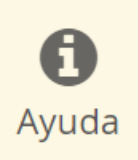

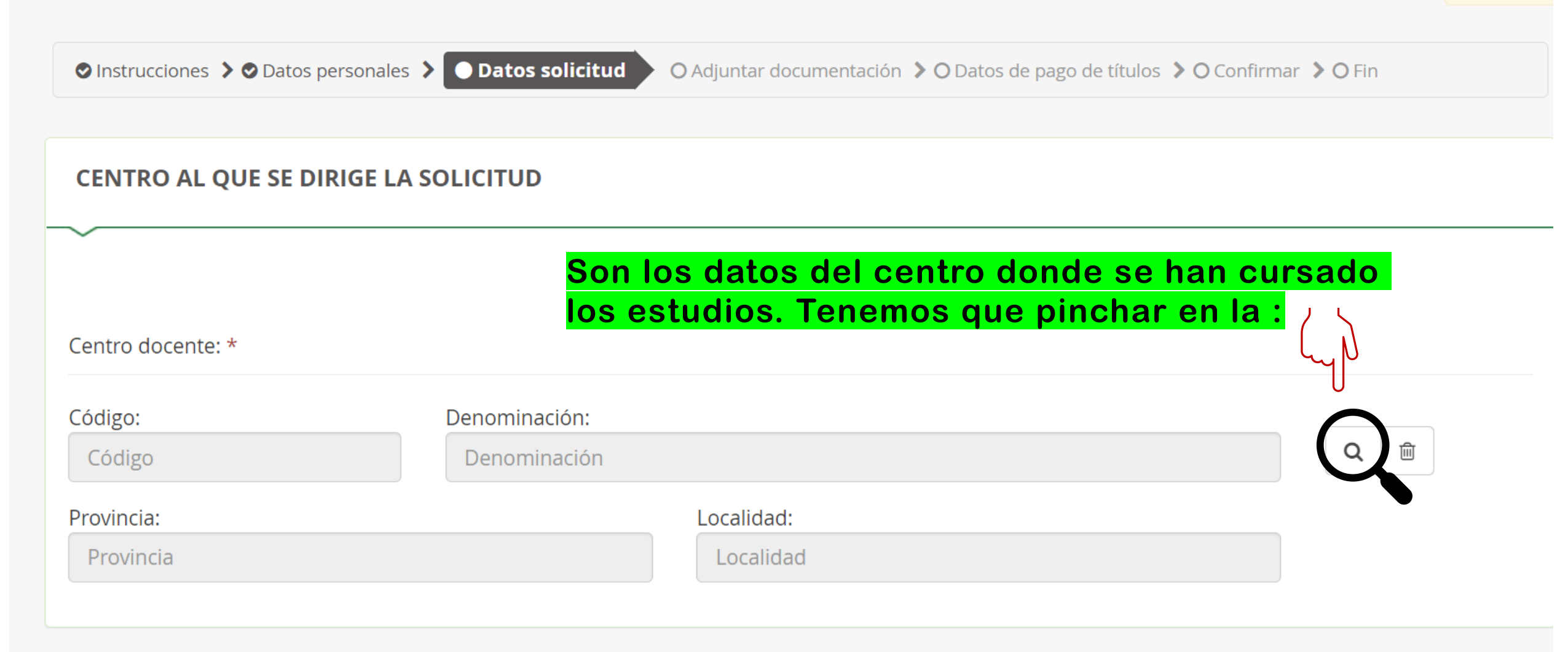

| 😭 Inicio 🛛 🔗 Solicitudo         |                                                                                              |                                                                        |                     |                 |                   |
|---------------------------------|----------------------------------------------------------------------------------------------|------------------------------------------------------------------------|---------------------|-----------------|-------------------|
|                                 | Buscador de centros                                                                          |                                                                        | ×                   |                 |                   |
| Solicitud de expedición de t    | Y aquí se pone el<br>Introduzca cualquier dato que o<br>(Código, nombre, municipio o localid | <b>código del centro educ</b><br>conozca del centro:<br><sup>ad)</sup> | <mark>cativo</mark> |                 | <b>B</b><br>Ayuda |
|                                 | 11001890                                                                                     |                                                                        | ×Q                  |                 |                   |
| ⊘ Instrucciones > ⊘ Datos perso | Listado de Centros<br>11001890 - I.E.S. Fernando Savater                                     | r                                                                      | Localidad           | nfirmar 👂 🔿 Fin |                   |
|                                 | Calle Parque Torcal de Antequera                                                             | , s/n. Bda. Nazaret (11406) - Tlf:8568119                              | 51 Frontera         |                 |                   |
| CENTRO AL QUE SE DIRIG          | رالس                                                                                         | Y se selecciona                                                        |                     |                 |                   |
|                                 | ז ר                                                                                          |                                                                        |                     |                 |                   |
| Centro docente: *               | Volver a la solicitud                                                                        | Búsqueda avanzada Buscar si                                            | in filtros Buscar   |                 |                   |
| Código:                         | Denominación.                                                                                |                                                                        |                     |                 |                   |
| 11001890                        | I.E.S. Fernando Savater                                                                      |                                                                        |                     | Q 🗊             |                   |
| Provincia:                      |                                                                                              | Localidad:                                                             |                     |                 |                   |
| Cádiz                           |                                                                                              | Jerez de la Frontera                                                   |                     |                 |                   |

| CENTRO AL QUE SE DIRIGE LA SOLICITUD                                 |                                                                                                    |     |  |  |  |  |
|----------------------------------------------------------------------|----------------------------------------------------------------------------------------------------|-----|--|--|--|--|
| Centro docente: *                                                    | <mark>Aparecen los datos del centro</mark>                                                           |     |  |  |  |  |
|                                                                      |                                                                                                    |     |  |  |  |  |
| Código:                                                              | Denominación:                                                                                        |     |  |  |  |  |
| 11001890                                                             | I.E.S. Fernando Savater                                                                              | Q 🗇 |  |  |  |  |
| Provincia:                                                           | Localidad:                                                                                           |     |  |  |  |  |
| Cádiz                                                                | Jerez de la Frontera                                                                                 |     |  |  |  |  |
|                                                                      |                                                                                                    |     |  |  |  |  |
|                                                                      |                                                                                                    |     |  |  |  |  |
| DATOS DE LA SOLICITUD (s                                             | eleccione la enseñanza de la que desea solicitar el título)                                          |     |  |  |  |  |
| El alumno obtiene título en las sig<br>Zº de Bachillerato (Ciencias) | guientes enseñanzas en el centro I.E.S. Fernando Savater<br>Hay que marcar el Título que solicitamos |     |  |  |  |  |

| SITUACIÓN PERSONAL (Liquidación de tasas):                                                                                              | En esta misma página se cumplimenta la situación personal, por si se tiene derecho a algún descuento o                                                                                                    |  |  |  |  |
|----------------------------------------------------------------------------------------------------|----------------------------------------------------------------------------------------------------|--|--|--|--|
| $\sim$                                                                                                    | exención.                                                                                                    |  |  |  |  |
| Reducciones y exenciones de la tasa:                                                                                                    | (Se cruzan las Bases de Datos de las distintas Administraciones)                                                                                                    |  |  |  |  |
| Seleccione reducciones o exenciones                                                                                                    | Si no es el caso, se deja el recuadro en blanco.                                                                                                    |  |  |  |  |
|                                                                                                    | ٩                                                                                                    |  |  |  |  |
| Familia numerosa categoría 1 regimen general (Bonificación 50%)<br>Familia numerosa categoría 2 regimen especial (Bonificación 1009     | sentación y pago según el Artículo 119 de la Ley 10/2021, de 28 de diciembre, de tasas y                                                                                                    |  |  |  |  |
| Victima de Terrorismo (Bonificación 100%)                                                                                               | su condición, siempre que quede acreditado de conformidad con la normativa aplicable:                                                                                                    |  |  |  |  |
| Personas beneficiarias de la prestación del ingreso mínimo vital (E                                                                     | Bonificación 100%) personales que sean de especial trascendencia, o que lo inhabiliten para el ejercicio de su<br>Itores o guardadores, hayan sufrido dichos daños.                                                                                                    |  |  |  |  |
| Persona Beneficiaria de renta mínima de inserción social (Bonifica<br>Personas con discapacidad, en un grado igual o superior al 33%. ( | Inción 100%)       drán la consideración de víctima de violencia doméstica las personas a que se refiere el         Bonificación       s, 30 de diciembre de 2021 página 20852/63 BOJA Boletín Oficial de la Junta de Andalucía         boja noviembre, del Código Penal, que cuenten con orden de protección en vigor e inscrita |  |  |  |  |
| en el Registro Central para la Protección de las Víctimas de                                                                            | la Violencia Doméstica, o con sentencia judicial firme por tal motivo en los últimos diez años.                                                                                                    |  |  |  |  |

- d) Las personas con discapacidad, en un grado igual o superior al 33%.
- e) Las personas beneficiarias de la prestación del ingreso mínimo vital a quienes se reconozca dicha condición de conformidad con lo dispuesto en la Ley 19/2021, de 20 de diciembre, por la que se establece el ingreso mínimo vital, o norma que la sustituya, las beneficiarias de la Renta Mínima de Inserción Social en Andalucía, a quienes se reconozca dicha condición de acuerdo con lo dispuesto en el Decreto-ley 3/2017, de 19 de diciembre, por el que se regula la Renta Mínima de Inserción Social en Andalucía, o norma que lo sustituya, o las beneficiarias de ambas prestaciones.
- 2. Tendrá derecho a una bonificación del 50% el alumnado miembro de familias numerosas de la categoría general que tenga reconocida su condición, siempre que quede acreditado de conformidad con la normativa aplicable.
- 3. Las condiciones exigidas en los apartados 1 y 2 deberán concurrir a la fecha del devengo de la tasa. La presentación de la solicitud conllevará la autorización al órgano gestor para que pueda recabar dicha información

### CONSENTIMIENTO EXPRESO DE CONSULTA DE DATOS DE IDENTIDAD DE LA PERSONA SOLICITANTE \*

Marque una de las opciones.

La persona abajo firmante presta su **CONSENTIMIENTO** para la consulta de sus datos de identidad a través del Sistema de Verificación de Datos de Identidad.

**NO CONSIENTE** y aporta fotocopia autenticada del DNI/NIE.

Si no se quiere adjuntar documentación, hay que marcar los consentimientos para el cruce de datos

CONSENTIMIENTO EXPRESO DE CONSULTA DE DATOS DE FAMILIA NUMEROSA \*

Marque una de las opciones.

# **OJO:** este campo está deshabilitado si no tienes ninguna exención o reducción de tasas

La persona abajo firmante presta su **CONSENTIMIENTO** para la consulta de sus datos de familia numerosa a través del Sistema de Verificación de Datos de Familia Numerosa.

**NO CONSIENTE** aporta copia del Título de Familia Numerosa.

Los campos marcados con \* son obligatorios. Una vez marcadas (o no) las casillas, pasamos a la página siguiente: ○ Instrucciones > ⊙ Datos personales > ● Datos solicitud O Adjuntar documentación > O Datos de pago de títulos > O Confirmar > O Fin

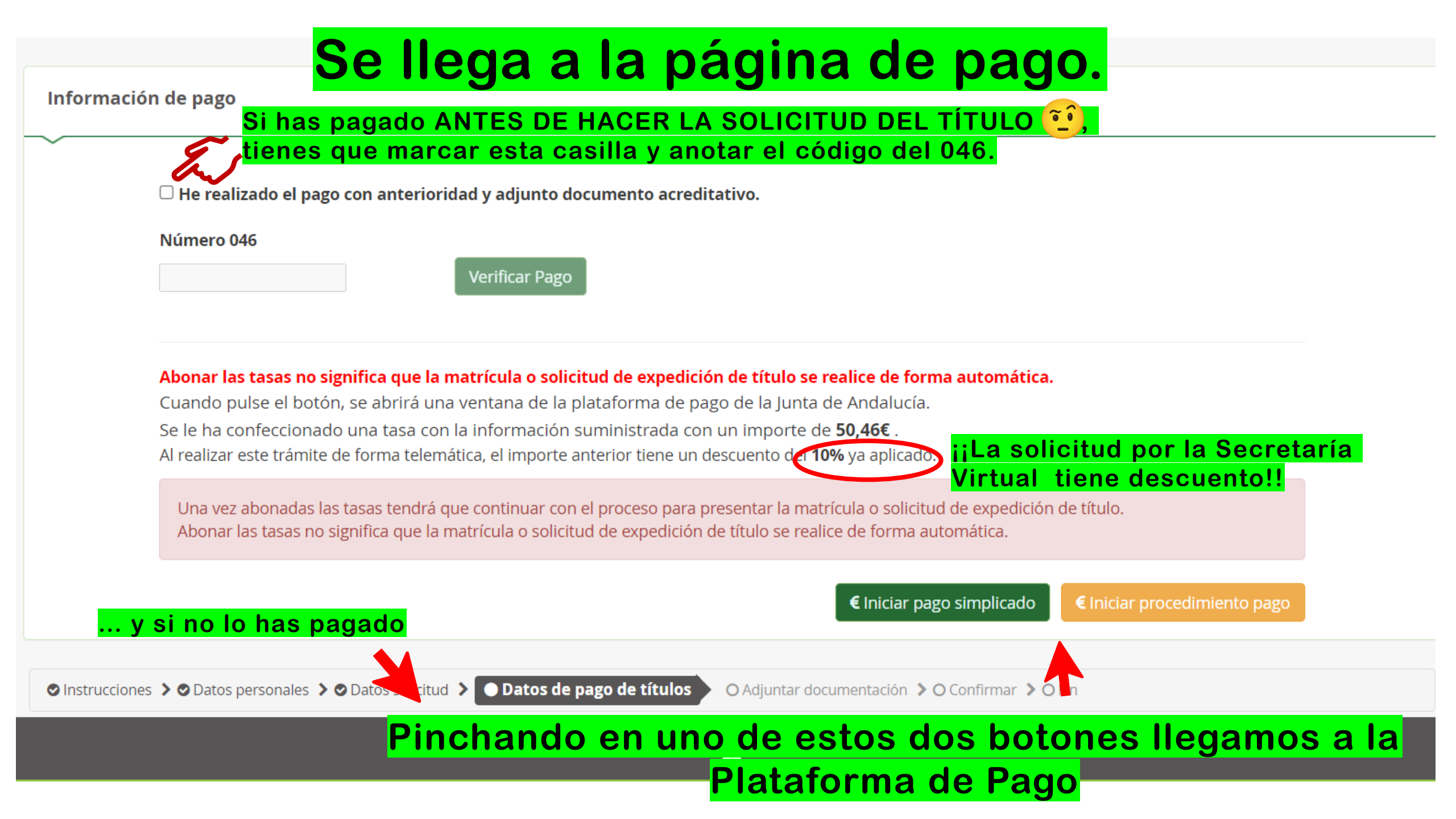

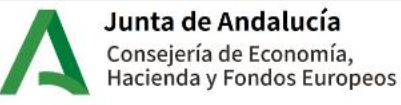

Plataforma telemática de pago y presentación de tributos y otros ingresos

## Una de las dos opciones

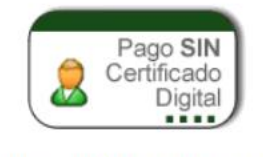

Pago con tarjeta bancaria

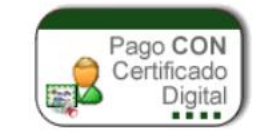

Pago con tarjeta o cuenta bancaria

Empleado Público: Asistencia al contribuyente.

Para pagos con cuenta debe disponer de una cuenta corriente en alguna de las siguientes entidades:

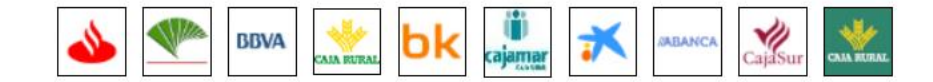

Para pagos con tarjeta los tipos de tarjetas admitidas son:

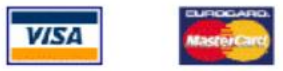

Para comprobar los requisitos técnicos necesarios para operar con la Plataforma de Pago, pulsar aquí.

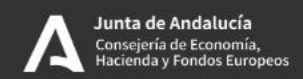

×

☆ 🔰 juntadeandalucia.es/economiayhacienda/apl/surnet/Entrada?pageOperation=acceso\_surnet

+

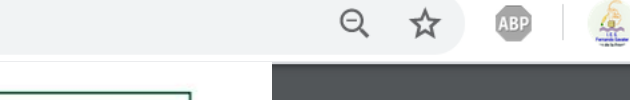

para el pago telemático.

**REPASAD ANTES DE PAGAR** 

| ELEGACION PROVINCIAL EN                                                                                                    | CADIZ                                                                                                    | 0                                           | TROS INGRESOS                                                                                                    | MODELO                                                   |
|----------------------------------------------------------------------------------------------------|----------------------------------------------------------------------------------------------------|---------------------------------------------|----------------------------------------------------------------------------------------------------|----------------------------------------------------------|
| RGANO GESTOR                                                                                                    | I.E.S. FERNANDO SAVATER                                                                                           | Т                                           | ASAS, PRECIOS PÚBLICOS, SANCIONES, OTROS INGRESOS                                                                                                    | 016                                                      |
| ÓDIGO TERRITORIAL                                                                                                    | ED 11                                                                                                    | 68 DI                                       | ECLARACIÓN - LIQUIDACIÓN EN EUROS                                                                                                    | 040                                                      |
|                                                                                                    | EJEMPLA                                                                                                    | R PARA LA                                   | ADMINISTRACIÓN                                                                                                    |                                                          |
|                                                                                                    |                                                                                                    |                                             | 0462352590630                                                                                                    |                                                          |
| A00000000 A                                                                                                    | NDL                                                                                                    |                                             | 12 DIA 01 MES 06 AÑO                                                                                                    |                                                          |
| Andaluz Andaluza, C                                                                                                    | armen                                                                                                    |                                             | 0049 04 CONCEPTO EXP.TITULOS ACADEMICUS X                                                                                                    | PROF.                                                    |
|                                                                                                    |                                                                                                    |                                             |                                                                                                    |                                                          |
| (A) OBLIGADO AL PAGO                                                                                                    |                                                                                                    |                                             | . 21                                                                                                    |                                                          |
| (A) OBLIGADO AL PAGO                                                                                                    | IOMBRE O RAZÓN SOCIAL                                                                                             |                                             | AL                                                                                                    |                                                          |
| (A) OBLIGADO AL PAGO<br>N.I.F. APELLIDOS Y N<br>IS 00000000 06 Andaluz A                                                                                                    | IOMBRE O RAZÓN SOCIAL<br>Andaluza, Carmen                                                                         |                                             | EMA                                                                                                    |                                                          |
| (A) OBLIGADO AL PAGO       N.I.F.     APELLIDOS Y N       15     00000000A     06       Andaluz A       ALOS EFECTOS DE NOTIFICACIÓ                                                                                                    | IOMBRE O RAZÓN SOCIAL<br>Andaluza, Carmen<br><b>N</b>                                                             | Domicilio                                   | FISCAL 53 X OTPO COMULIO 52                                                                                                    |                                                          |
| (A) OBLIGADO AL PAGO       N.I.F.     APELLIDOS Y N       15     00000000A     06       Andaluz A       ALOS EFECTOS DE NOTIFICACIÓ       TIPO VÍA     NOMBRE VÍA PÚBLICA                                                                                                    | IOMBRE O RAZÓN SOCIAL<br>Andaluza, Carmen<br><b>N</b>                                                             | Domicilio                                   | FISCAL 53 X OTPO TOMICILIO 52<br>TIPO Nº Nº/KM CALIF. NºM. BLOQ. PORTAL ESCAL. PLTA/P                                                                                                    | 1SO PTA/LETRA                                            |
| (A) OBLIGADO AL PAGO       N.I.F.     APELLIDOS Y N       15     00000000A     06       Andaluz A       ALOS EFECTOS DE NOTIFICACIÓ       TIPO VÍA     NOMBRE VÍA PÚBLICA       17     CL     08                                                                                                    | IOMBRE O RAZÓN SOCIAL<br>Andaluza, Carmen<br><b>N</b>                                                             | Domicilio                                   | FISCAL 53 X OTPO CMILIO 52<br>TIPO Nº Nº/KM CALIF. NºM. BLOQ. PORTAL ESCAL. PLTA./P<br>42 NUM 09 18 45 10 44 11 12                                                                                                    | PISO PTA/LETRA                                           |
| (A) OBLIGADO AL PAGO       N.I.F.     APELLIDOS Y N       15     00000000A     06       Andaluz A       ALOS EFECTOS DE NOTIFICACIÓ       TIPO VÍA     NOMBRE VÍA PÚBLICA       17     CL     08       COMPLEMENTO DOMICILIO                                                                                                    | IOMBRE O RAZÓN SOCIAL<br>Andaluza, Carmen<br>N<br>PROVINCIA                                                       | DOMICILIO                                   | FISCAL         53         X         OTP:0         SMILLIO         52           TIPO N°         N° / KM         CALIF. N° M         BLOQ         PORTAL         ESCAL         PLTA./P           42         NUM         09         18         45         10         44         11         12           OCA         JUAD         C. POSTAL         C. POSTAL                                                                                                    | PISO PTA/LETRA<br>13<br>TELÉFONO                         |
| (A) OBLIGADO AL PAGO         N.I.F.       APELLIDOS Y N         (5) 0000000A       06       Andaluz A         ALOS EFECTOS DE NOTIFICACIÓ       NOMBRE VÍA PÚBLICA         17       CL       08         COMPLEMENTO DOMICILIO       16                                                                                                    | IOMBRE O RAZÓN SOCIAL<br>Andaluza, Carmen<br>N<br>PROVINCIA<br>17 CADIZ                                           | DOMICILIO<br>MUNICIPIO<br>16 JEREZ DE LA FI | FISCAL         F3         X         OTP:0         CMIL:100         52           TIPO N°         N° / KM         CALIF. M°M.         BLOQ.         PORTAL         ESCAL.         PLTA./P           42         NUM         09         18         45         10         44         11         12           IOCA         IDAD         C. POSTAL         C. POSTAL           RONTERA         13         JEREZ DE LA FRONTERA         18         11406                                                                                                    | PISO PTA/LETRA<br>13<br>TELÉFONO<br>14                   |
| (A) OBLIGADO AL PAGO         N.I.F.       APELLIDOS Y N         15       00000000A       06       Andaluz A         ALOS EFECTOS DE NOTIFICACIÓ         TIPO VÍA       NOMBRE VÍA PÚBLICA         17       CL       08         COMPLEMENTO DOMICILIO         16         (B) RESPONSABLE SOLIDARIO                                                                                                    | IOMBRE O RAZÓN SOCIAL<br>Andaluza, Carmen<br>N<br>PROVINCIA<br>17 CADIZ<br>O (SI EXISTE)                          | DOMICILIO<br>MUNICIPIO<br>16 JEREZ DE LA FI | FISCAL         53         X         OTP:0         CMIL/LIO         52           TIPO N°         N°/KM         CALIF. N°/M.         BLOQ.         PORTAL         ESCAL.         PLTA./P           42         NUM         09         18         45         10         44         11         12           OCCA         IDAD         C. POSTAL         C. POSTAL           RONTERA         13         JEREZ DE LA FRONTERA         18         11406                                                                                                    | ISO PTA/LETRA<br>13<br>TELÉFONO<br>14                    |
| (A) OBLIGADO AL PAGO         N.I.F.       APELLIDOS Y N         15       00000000A       06         ALOS EFECTOS DE NOTIFICACIÓ         TIPO VÍA       NOMBRE VÍA PÚBLICA         17       CL       08         COMPLEMENTO DOMICILIO       16         (B) RESPONSABLE SOLIDARIO         N.I.F.       APELLIDOS Y N                                                                                                    | IOMBRE O RAZÓN SOCIAL<br>Andaluza, Carmen<br>N<br>PROVINCIA<br>17 CADIZ<br>O (SI EXISTE)<br>IOMBRE O RAZÓN SOCIAL | DOMICILIO<br>MUNICIPIO<br>16 JEREZ DE LA FI | FISCAL       53       X       OTP.0       OTP.0       Fill       Fill | PISO PTA/LETRA<br>13<br>TELÉFONO<br>14                   |
| (A) OBLIGADO AL PAGO         N.I.F.       APELLIDOS Y N         (5) 0000000A       06       Andaluz A         ALOS EFECTOS DE NOTIFICACIÓ         TIPO VÍA       NOMBRE VÍA PÚBLICA         17       CL       08         COMPLEMENTO DOMICILIO         16         (B) RESPONSABLE SOLIDARIO         NI.F.       APELLIDOS Y N         9       20                                                                                                    | IOMBRE O RAZÓN SOCIAL<br>Andaluza, Carmen<br>N<br>PROVINCIA<br>17 CADIZ<br>O (SI EXISTE)<br>IOMBRE O RAZÓN SOCIAL | DOMICILIO<br>MUNICIPIO<br>16 JEREZ DE LA FI | FISCAL       53 X       OTP-D       CMILILIO       52         TIPO №       №       KM       CALIF. № M.       BLOQ.       PORTAL       ESCAL.       PLTA./P         42       NUM       09       18       45       10       44       11       12         IOCA       IDAD       C. POSTAL         RONTERA       13       JEREZ DE LA FRONTERA       18       11406                                                                                                    | PISO PTA/LETRA<br>13<br>TELÉFONO<br>14                   |
| (A) OBLIGADO AL PAGO         N.I.F.       APELLIDOS Y N         (5) 0000000A       06       Andaluz A         ALOS EFECTOS DE NOTIFICACIÓ       International de la pública       International de la pública         (7) CL       08       08       International de la pública         (6)       (B) RESPONSABLE SOLIDARIO       International de la pública de la pública         (9)       20       20         (10) VÍA       NOMBRE VÍA PÚBLICA       International de la pública | IOMBRE O RAZÓN SOCIAL<br>Andaluza, Carmen<br>N<br>PROVINCIA<br>17 CADIZ<br>O (SI EXISTE)<br>IOMBRE O RAZÓN SOCIAL | DOMICILIO<br>MUNICIPIO<br>16 JEREZ DE LA FI | FISCAL       53 X       OTPO 2000 Lio       52         TIPO №       № / KM       CALIF. № M.       BLOQ.       PORTAL       ESCAL.       PLTA./P         42       NUM       09       18       45       10       44       11       12         OCA       JUAD       C. POSTAL         RONTERA       13       JEREZ DE LA FRONTERA       18       11406                                                                                                    | PISO PTA/LETRA<br>13<br>TELÉFONO<br>14<br>PISO PTA/LETRA |

#### Importe: : 50,47 €

Al pulsar el boton de pago, usted autoriza cargar el importe total a ingresar.

Una vez efectuadas las comprobaciones oportunas y efectuado el cargo en su tarjeta, el sistema le proporcionará un código de autorización del cargo que liberará al contribuyente de su obligación frente a la citada Hacienda. Pulse Pagar para continuar con el proceso de Pago/Presentación y Cancelar para suspenderlo Aquí podemos ver el borrador del 046

Pagar Cancelar

# Esta es la página para realizar el Pago con Tarjeta.

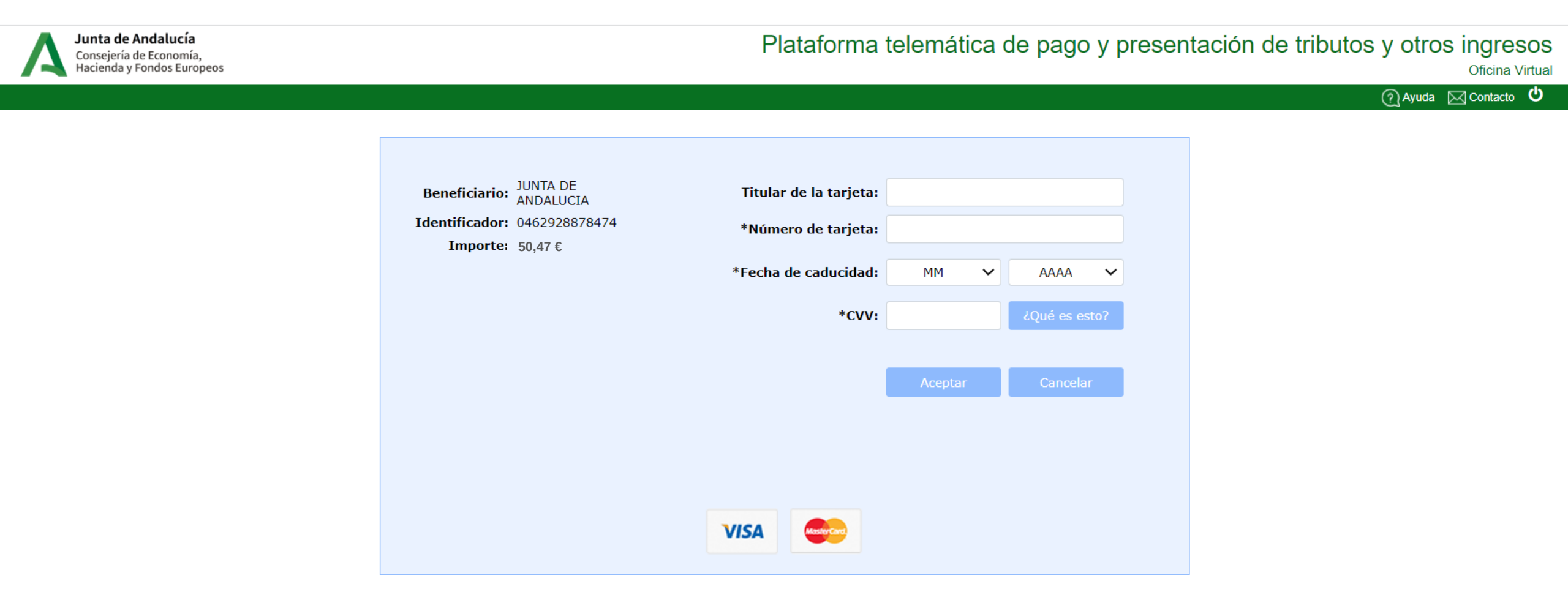

# Si no se han marcado los consentimientos, hay que adjuntar la documentación en esta página

Acreditación de las circunstancias declaradas

Para continuar el proceso de su solicitud, debe acreditar las circunstancias declaradas anteriormente adjuntando la documentación siguiente (**en caso necesario**).

Seleccione el tipo de documentación - Tamaño máximo de cada fichero 10MB

Añadir Fichero

La documentación que acompañe a la solicitud deberá mantener su validez y eficacia a la fecha de finalización del plazo de presentación de las solicitudes y responder a las circunstancias reales del solicitante en dicha fecha.

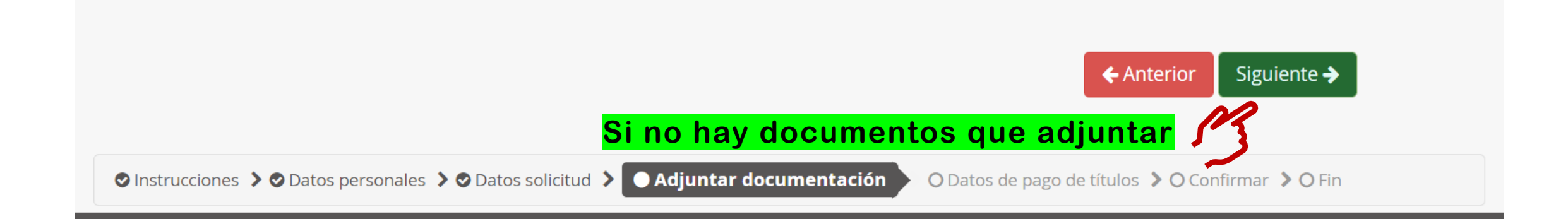

Una vez pagado y adjuntada la documentación, si procede, se puede ver el borrador de la solicitud y del 046 de pago de tasas. Se revisa y se firma para su presentación.

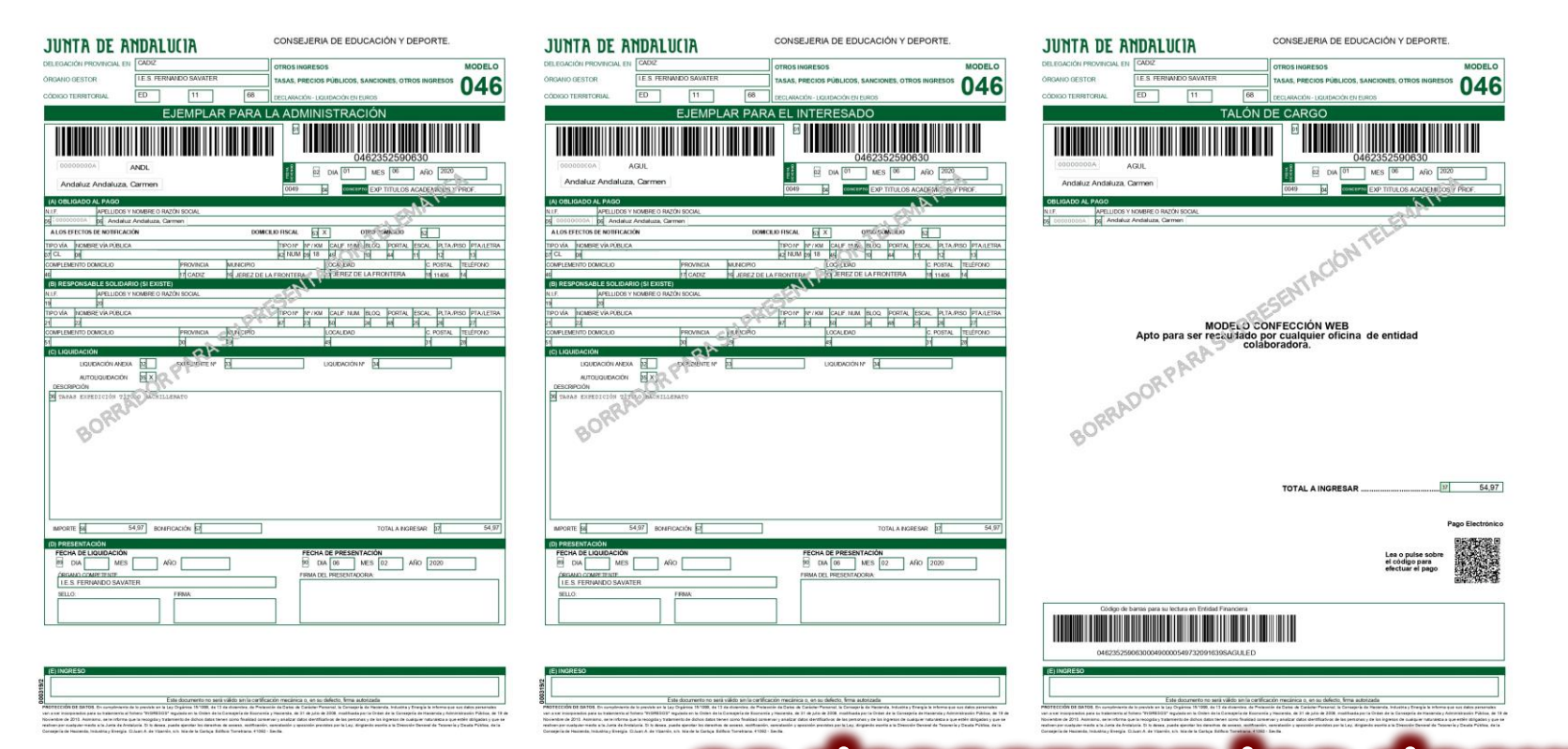

Cuando finaliza el proceso <u>se descargan los documentos</u> La solicitud del Título tendrá un Registro de Entrada y el 046 los códigos de verificación de pago telemático

# Solicitud de Título de Bachillerato 2º. 046\* y Solicitud (\*Impreso para el pago de tasas) Presencial o Telemático

Preferiblemente hacerlo con MozillaFirefox porque Chrome y Safari pueden dar problemas para el pago online.

# En este caso, se realizan dos trámites: 1. Pagar las tasas (046)

2. Cumplimentar la solicitud del título.

Estos dos documentos <u>se han de enviar a la Secretaría</u> <u>del instituto</u> por correo electrónico, para quede registrada la solicitud. (Se devolverá una copia de esta con el registro de entrada en el centro. Sin el sello de registro, <u>la solicitud NO TIENE VALIDEZ</u>)

# 1.- Pagar 046 http://www.juntadeandalucia.es/economiayhacienda/apl/ Se accede desde: http://www.juntadeandalucia.es/economiayhacienda/apl/ Se accede desde: http://www.juntadeandalucia.es/economiayhacienda/apl/

| <b>JUNTA DE ANDALUCÍA</b><br>Consejería de Hacienda, Industria y<br>Energía | Tasas, precios pú    | OTR<br>blicos, sanciones | <b>OS INGRE</b><br>, otros ingr<br>Euros | E <b>SOS</b><br>resos. Decla | ración - L        | iquidación en |               | Modelo<br>046         |    |
|-----------------------------------------------------------------------------|----------------------|--------------------------|------------------------------------------|------------------------------|-------------------|---------------|---------------|-----------------------|----|
| D Limpiar Formulario                                                        |                      | Una vez cumpliment       | ado el formul                            | lario, pulse el b            | otón <b>Valid</b> | ar            | G             | Validar               |    |
| Obligado Datos Generales                                                    | Liquidación          | Responsable              |                                          |                              |                   | Copiar Docu   | imento ?Ayuda | del modelo 📞 contacto |    |
| OBLIGADO AL PAGO                                                            |                      |                          |                                          |                              |                   |               |               |                       |    |
| NIF Extranjero si                                                           | n NIF/NIE (Sólo para | conceptos NO tributa     | rios)                                    |                              |                   |               |               |                       |    |
| Apellido 1                                                                  | Apellido 2           |                          | Nombre                                   |                              |                   | 7             |               |                       |    |
| Razón Social                                                                |                      |                          | Cu                                       | white                        | A 0 M             | tar co        | nloc          | datad                 |    |
| A los efectos de notificación                                               |                      |                          | Uu                                       | mpun                         | 1011              |               | 1105          | uaius                 |    |
| Domicilio Fiscal 🗌 Otro Domi                                                | ilio                 |                          | ner                                      | conal                        | D.C               | del co        | licita        | nte de                | 1  |
| Pais<br>ESPAÑA                                                              |                      | ~                        | por                                      | Sundi                        | 03                |               |               |                       | •  |
| Municipio                                                                   |                      |                          | títul                                    |                              |                   | nadra         | o la          | madr                  | 2) |
| Tipo de vía Nombre v                                                        | ría pública          |                          |                                          | U (IIU                       | uei               | paure         |               | maule                 | 21 |
| Tipo de Numeración Número/Kr<br>NÚMERO V                                    | n Calif. Núm. Bloqu  | e Portal Escalera        | Plta./Piso                               | Pta./Puerta                  |                   |               |               |                       |    |
| Complemento Domicilio                                                       |                      | Có                       | d.Postal                                 | Teléfono                     |                   |               |               |                       |    |

**DATOS GENERALES** 

| JUNTA DE ANDALUCÍA<br>Consejería de Hacienda, Industria y<br>Energía<br>D Limpiar Formulario                                                                              | OTROS INGRESOS<br>anciones, otros ingresos. Declaración - Liquidación en<br>Euros<br>inado de cumplimentar, se le da a<br>umplimentado el formulario, pulse el botón Validar                                                                                                    |
|----------------------------------------------------------------------------------------------------|----------------------------------------------------------------------------------------------------|
| Obligado Datos Generales Liquidación Responsa                                                                                                    | able                                                                                                    |
| DATOS GENERALES                                                                                                    |                                                                                                    |
| <ul> <li>AUTOLIQUIDACIÓN ILIQUIDACIÓN ANEXA</li> <li>TASAS EXPEDICIÓN TÍTULO BACHILLERATO</li> <li>Si se va a pagar telemáticamente,<br/>hay que marcarlo aquí</li> </ul> | a de devengo: cuando se cumplimenta el formulario<br>go Territorial: ED1168 (Es el código del centro educativo)<br>epto de Pago: 0049 (Por expedición del Título Académico )                                                                                                    |
| Fecha de devengo (dd/mm/aaaa)       Total importe       Silicita         20/06/2020       56,07       100 seguritaria         fiscales y       de 22 de                   | a la bonificación sobre la tasa por la utilización de medios electrónicos para su presentación y<br>ún el Artículo 78 de la Ley 18/2003, de 29 de diciembre, por la que se aprueban medidas<br>administrativas en su nueva redacción dada por la Disposición Final Quinta de la Ley 3/2019,<br>julio, del Presupuesto de la Comunidad Autónoma de Andalucía para el año 2019. |
| Código TerritorialDenominaciónED1168I.E.S. FERNANDO SAVATER                                                                                                    | Total importe: 56, 07 €                                                                                                    |
| Concepto de pagoDenominación0049STASA POR EXPEDICIÓN DE TÍTULO                                                                                                    | os académicos y profesionales <b>Familia numerosa: 28,04 €</b>                                                                                                    |
| LIQUIDACIÓN ANEXA                                                                                                    |                                                                                                    |
| Fecha de liquidación <i>(dd/mm/aaaa)</i> Expediente Nº                                                                                                    | Liquidación Nº                                                                                                    |

## RESPONSABLE SOLIDARIO (Si existe)

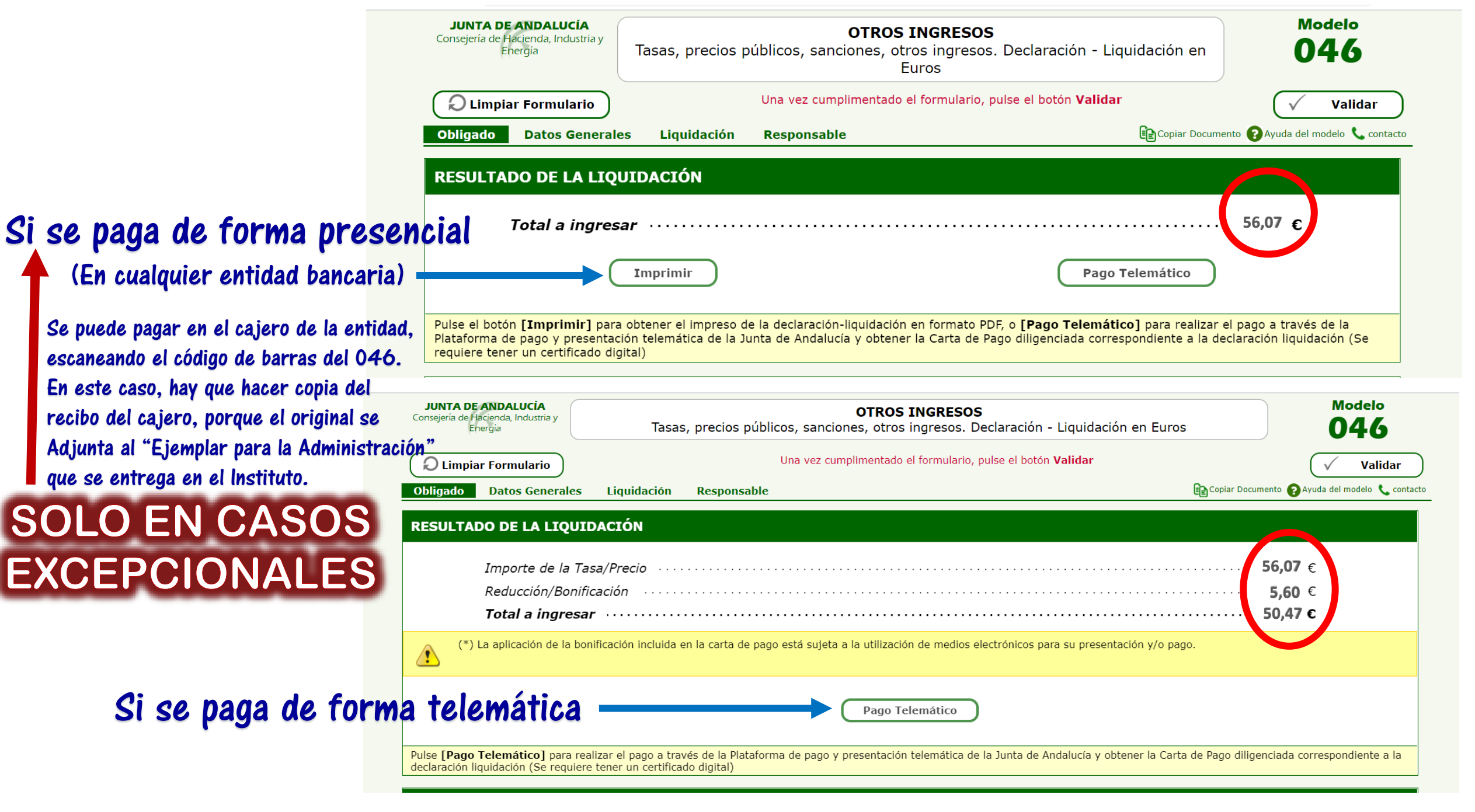

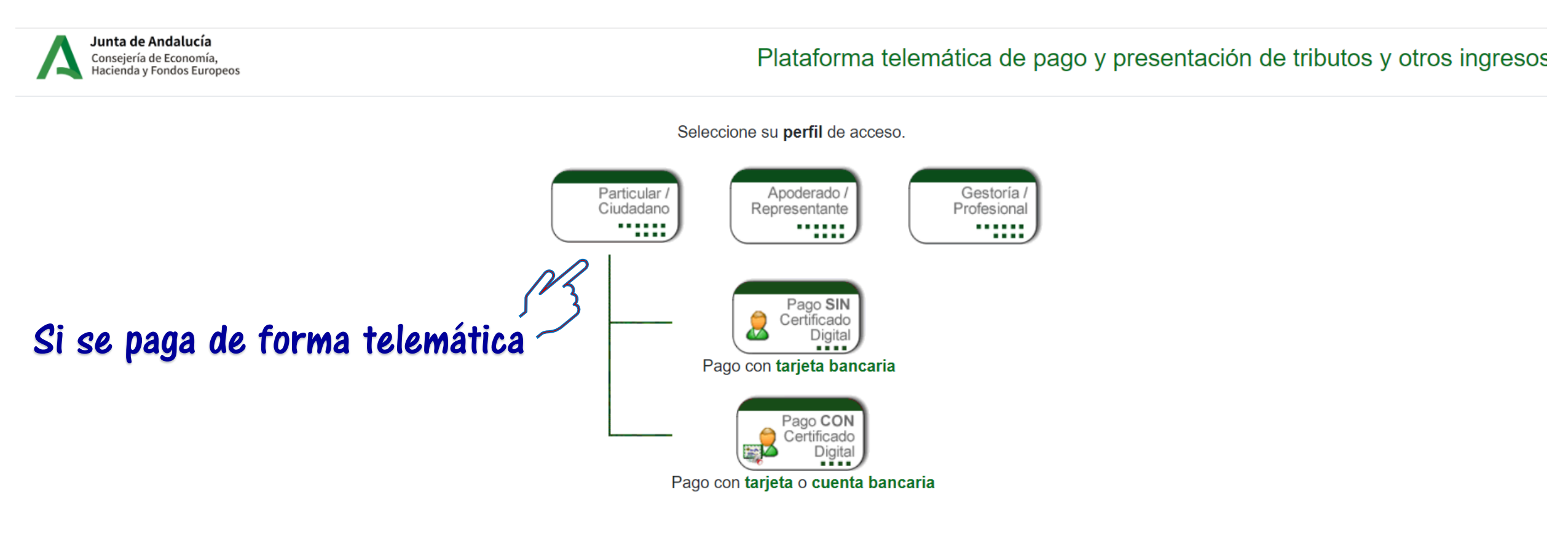

Acceso a la plataforma con otros perfiles

Para el pago por cargo en cuenta, deberá disponer de una cuenta bancaria en alguna de las siguientes entidades.

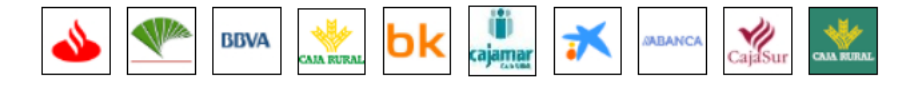

←

×

C 🛆 iuntadeandalucia.es/economiayhacienda/apl/surnet/Entrada?pageOperation=acceso\_surnet

+

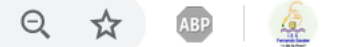

| CADIZ          |                                                                           |                                                                                    | OTROS INGRESOS                                                                                                    |                                                                                                    |                                                                                                    | MODE                                                                                                    | LO                                                                                                    |
|----------------|---------------------------------------------------------------------------|------------------------------------------------------------------------------------|----------------------------------------------------------------------------------------------------|----------------------------------------------------------------------------------------------------|----------------------------------------------------------------------------------------------------|----------------------------------------------------------------------------------------------------|----------------------------------------------------------------------------------------------------|
| I.E.S. FERNAND | DO SAVATER                                                                |                                                                                    | TASAS, PRECIOS P                                                                                                    | ÚBLICOS, SANCIO                                                                                                    | ONES, OTROS ING                                                                                                    |                                                                                                    | C                                                                                                    |
| ED             | 11                                                                        | 68                                                                                 | DECLARACIÓN - LIQUI                                                                                                    | DACIÓN EN EUROS                                                                                                    |                                                                                                    | 04                                                                                                    | 0                                                                                                    |
| EJE            | EMPLAF                                                                    | R PARA L                                                                           | A ADMINIS                                                                                                    | STRACIÓN                                                                                                    | ٧                                                                                                    |                                                                                                    |                                                                                                    |
|                |                                                                           |                                                                                    | 01                                                                                                    | 04623                                                                                                    | 52590630                                                                                                    |                                                                                                    |                                                                                                    |
| NDL<br>Xarmen  |                                                                           |                                                                                    | еректика<br>кала<br>кала<br>к | DIA 01 MES                                                                                                    | S 06 AÑO                                                                                                    | PROF.                                                                                                    | ]                                                                                                    |
|                |                                                                           |                                                                                    |                                                                                                    |                                                                                                    | A                                                                                                    | 1.                                                                                                    |                                                                                                    |
| IOMBRE O RAZON | SOCIAL                                                                    |                                                                                    |                                                                                                    |                                                                                                    | - Alle                                                                                                    |                                                                                                    |                                                                                                    |
| N              |                                                                           | DOMICI                                                                             |                                                                                                    |                                                                                                    |                                                                                                    | 7                                                                                                    | _                                                                                                    |
|                |                                                                           | Domici                                                                             |                                                                                                    |                                                                                                    |                                                                                                    |                                                                                                    |                                                                                                    |
|                |                                                                           |                                                                                    |                                                                                                    | CALIF. MIM. BLOQ.                                                                                                    | PORTAL ESCAL.                                                                                                    | PLIA/PISO PTA/L                                                                                                    | LETRA                                                                                                    |
|                | PROVINCIA                                                                 | MUNICIPIO                                                                          | P2 p3 10                                                                                                    | OCA IDAD                                                                                                    | IC. F                                                                                                    | POSTAL TELÉFON                                                                                                    | 0                                                                                                    |
|                | 17 CADIZ                                                                  | 16 JEREZ DE LA                                                                     | FRONTERA                                                                                                    | JEREZ DE LA FRO                                                                                                    | ONTERA 18                                                                                                    | 11406 14                                                                                                    |                                                                                                    |
| O (SI EXISTE)  | •                                                                         |                                                                                    | 1200                                                                                                    |                                                                                                    |                                                                                                    |                                                                                                    |                                                                                                    |
|                | SOCIAL                                                                    |                                                                                    | -613                                                                                                    |                                                                                                    |                                                                                                    |                                                                                                    |                                                                                                    |
| NOMBRE O RAZÓN | SOCIAL                                                                    |                                                                                    |                                                                                                    |                                                                                                    |                                                                                                    |                                                                                                    |                                                                                                    |
| NOMBRE O RAZÓN | SOCIAL                                                                    | -                                                                                  | 2                                                                                                    |                                                                                                    |                                                                                                    |                                                                                                    |                                                                                                    |
|                | CADIZ<br>I.E.S. FERNAND<br>ED<br>EJE<br>IIIIIIIIIIIIIIIIIIIIIIIIIIIIIIIII | CADIZ I.E.S. FERNANDO SAVATER ED 11 EJEMPLAF UIIIIIIIIIIIIIIIIIIIIIIIIIIIIIIIIIIII | CADIZ         I.E.S. FERNANDO SAVATER         ED       11         ED       11         68         EJEMPLAR PARAL         NNDL         Xarmen         NOMBRE O RAZÓN SOCIAL         Andaluza, Carmen         N         PROVINCIA         MUNICIPIO         17         CADIZ         16         JEREZ DE LA                                                                                                    | CADIZ       OTROS INGRESOS         I.E.S. FERNANDO SAVATER       TASAS, PRECIOS P         ED       11       68         DECLARACIÓN - LIQUI       DECLARACIÓN - LIQUI         NDL       Image: Comparison of the second second seco | CADIZ       OTROS INGRESOS         I.E.S. FERNANDO SAVATER       TASAS, PRECIOS PÚBLICOS, SANCIO         ED       11       68         DECLARACIÓN - LIQUIDACIÓN EN EUROS         EJEMPLAR PARA LA ADMINISTRACIÓN         OLA COMPLAR PARA LA ADMINISTRACIÓN         INDL         OLA OT         CADIZ         NDL         COMBRE O RAZÓN SOCIAL         Andaluza, Carmen         DOMICILIO FISCAL S3 X OTPO NO         TIPO Nº Nº / KM       CALJE. Nº M         MUNICIPIO       OCA IDAD         10       PROVINCIA         MUNICIPIO       OCA IDAD         17       CADIZ       16         PROVINCIA | CADIZ       OTROS INGRESOS         I.E.S. FERNANDO SAVATER       TASAS, PRECIOS PÚBLICOS, SANCIONES, OTROS INGR         ED       11       68         DECLARACIÓN - LIQUIDACIÓN EN EUROS       DECLARACIÓN - LIQUIDACIÓN EN EUROS         SUMPLAR PARA LA ADMINISTRACIÓN         IMDL       Image: Concepto Exp. Titulos Academ         Carmen       OMICILIO FISCAL       Image: Concepto Exp. Titulos Academ         NOBRE O RAZÓN SOCIAL       Image: Concepto Exp. Titulos Academ         Image: Concepto Exp. Titulos Academ       Image: Concepto Exp. Titulos Academ         Image: Concepto Exp. Titulos Academ       Image: Concepto Exp. Titulos Academ         Image: Concepto Exp. Titulos Academ       Image: Concepto Exp. Titulos Academ         Image: Concepto Exp. Titulos Academ       Image: Concepto Exp. Titulos Academ         Image: Concepto Exp. Titulos Academ       Image: Concepto Exp. Titulos Academ         Image: Concepto Exp. Titulos Academ       Image: Concepto Exp. Titulos Academ         Image: Concepto Exp. Titulos Academ       Image: Concepto Exp. Titulos Academ         Image: Concepto Exp. Titulos Academ       Image: Concepto Exp. Titulos Academ         Image: Concepto Exp. Titulos Academ       Image: Concepto Exp. Titulos Academ         Image: Concepto Exp. Titulos Academ       Image: Concepto Exp. Titulos Academ         Image: Concepto Exp. Titul | CADIZ       OTROS INGRESOS       MODE         ILE.S. FERNANDO SAVATER       TASAS, PRECIOS PÚBLICOS, SANCIONES, OTROS INGRESOS       04         ED       11       68       DECLARACIÓN - LIQUIDACIÓN EN EUROS       04         SEJEMPLAR PARA LA ADMINISTRACIÓN         INDL         INDL         ONDL       0462352590630         OMAGE ORAZÓN SOCIAL         Andaluza, Carmen       OMICILIO FISCAL         DOMICILIO FISCAL       SA OTEO YOML AIO         TIPO NP       NP / KM       CALIF. Nº M. BLÓQ         PROVINCIA       MUNICIPIO       COAL JARON DEL JARON TERA         OK       OMICILIO FISCAL         SA OTEO YOML AIO       EZ         NOMBRE O RAZÓN SOCIAL         Andaluza, Carmen       DOMICILIO FISCAL         SA OTEO YOML AIO       EZ         TIPO NP       Nº / KM         OTROS INDAL         OTROS INGRESO         OTROS CORL         OTROS INCLA         OTROS INCLIO FISCAL         OTROS INCLIO FISCAL         OTROS INCLIO FISCAL |

#### Importe: 50,47 €

Al pulsar el boton de pago, usted autoriza cargar el importe total a ingresar.

Una vez efectuadas las comprobaciones oportunas y efectuado el cargo en su tarjeta, el sistema le proporcionará un código de autorización del cargo que liberará al contribuyente de su obligación frente a la citada Hacienda. Pulse **Pagar** para continuar con el proceso de Pago/Presentación y **Cancelar** para suspenderlo Si se paga de forma telemática, una vez finalizado el pago, se descargan los PDF del 046. Tendrá los códigos de verificación de pago telemático.

# Si se paga de forma presencial en cualquier entidad bancaria, devolverán los impresos "Ejemplar para la administración" y "Ejemplar para el interesado" con el sello de la entidad y el registro mecanizado.

| JINTA DE ANDALUCIA CONSEJERIA DE EDUCACIÓN Y DEPORTE.                                                                                                    | JUNTA DE ANDALUCIA                                                                                                    | CONSEJERIA DE EDUCACIÓN Y DEPORTE.                                                                                                    | JUNTA DE ANDALUCIA                                                                                                    | CONSEJERIA DE EDUCACIÓN Y DEPORTE.                                                                                                    |
|----------------------------------------------------------------------------------------------------|----------------------------------------------------------------------------------------------------|----------------------------------------------------------------------------------------------------|----------------------------------------------------------------------------------------------------|----------------------------------------------------------------------------------------------------|
| EGACIÓN PROVINCIAL EN CADIZ OTROS INGRESOS                                                                                                    | MODELO DELEGACIÓN PROVINCIAL EN CADIZ                                                                                                    | OTROS INGRESOS MODELO                                                                                                    | DELEGACIÓN PROVINCIAL EN CADIZ                                                                                                    | OTROS INGRESOS MODELO                                                                                                    |
| ANO GESTOR I.E.S. FERMANDO SAVATER TASAS, PRECIOS PÚBLICOS, SANCIONES, OTROS INGRESOS                                                                                                    | OAG ORGANO GESTOR LE.S. FERMANDO SAVATER                                                                                                    | TASAS, PRECIOS PÚBLICOS, SANCIONES, OTROS INGRESOS                                                                                                    | ÓRGANO GESTOR LE S. FERNANDO SAVATER                                                                                                    | TASAS, PRECIOS PÚBLICOS, SANCIONES, OTROS INGRESOS                                                                                                    |
| IGO TERRITORIAL ED 11 68 DECLARACIÓN - LIQUIDACIÓN EN EUROS                                                                                                    | CÓDIGO TERRITORIAL ED 11                                                                                                    | 68 DECLARACIÓN - LIQUIDACIÓN EN EUROS                                                                                                    | CÓDIGO TERRITORIAL ED 11 ED                                                                                                    | B DECLARACIÓN - LIQUIDACIÓN EN EUROS                                                                                                    |
| EJEMPLAR PARA LA ADMINISTRACIÓN                                                                                                    | EJEMPI                                                                                                    | LAR PARA EL INTERESADO                                                                                                    | TALĆ                                                                                                    | IN DE CARGO                                                                                                    |
|                                                                                                    |                                                                                                    | 0462352590630                                                                                                    |                                                                                                    |                                                                                                    |
| 00000000A ANDL 2020 DIA 01 MES 06 AÑO 2020                                                                                                    | 0000000A AGUL                                                                                                    | 20 DIA 01 MES 06 AÑO 2020                                                                                                    | AGUL                                                                                                    | 202 DIA 01 MES 06 AÑO 2020                                                                                                    |
| Andaluz Andaluza, Carmen 0049 pd CORLENS EXP.TITULOS ACADEMICOS Y                                                                                                    | PROF. Andaluz Andaluza, Carmen                                                                                                    | 0049 pt CONCEPTO EXP. TITULOS ACADEMICOS Y PROF.                                                                                                    | Andaluz Andaluza, Carmen                                                                                                    | 0049 pt CONCLETE EXP. TITULOS ACADEMICOS Y PROF.                                                                                                    |
| OBLIGADO AL PAGO                                                                                                    | (A) OBLIGADO AL PAGO                                                                                                    |                                                                                                    | OBLIGADO AL PAGO                                                                                                    |                                                                                                    |
| APELLIDOS Y NOMBRE O RAZÓN SOCIAL                                                                                                    | N.I.F. APELLIDOS Y NOMBRE O RAZÓN SOCIAL                                                                                                    |                                                                                                    | N.I.F. APELLIDOS Y NOMBRE O RAZÓN SOCIAL                                                                                                    |                                                                                                    |
| LOS EFECTOS DE NOTIFICACIÓN DOMICILIO FISCAL 53 X OTRO DOMICILIO                                                                                                    | A LOS EFECTOS DE NOTIFICACIÓN                                                                                                    | DOMICILIO FISCAL SI X OTRO DOMICILIO SI                                                                                                    |                                                                                                    |                                                                                                    |
| VIA NOMBRE VIA PUBLICA TIPO Nº Nº / KM CALIE NUM BLOQ PORTAL ESCAL PLTA.PI                                                                                                    | SO PTA/LETRA TIPO VIA NOMBRE VIA PUBLICA                                                                                                    | TIPO Nº Nº / KM CALIF. NUM BLOQ. PORTAL ESCAL. PLTA/PISO PTA/LETRA                                                                                                    |                                                                                                    |                                                                                                    |
| L paj kaj noj kaj noj kaj noj kaj noj kaj noj kaj noj kaj noj kaj noj kaj noj kaj noj kaj noj kaj noj kaj noj kaj                                                                                                    | 13 pr] CL pr]<br>TELÉFONO COMPLEMENTO DOMICILIO PROVINCIA                                                                                                    | kaj NUM jaj 18 kaj 10 kaj 11 12 13<br>MUNICIPIO LOCALDAD C. POSTAL TELÉFONO                                                                                                    | -                                                                                                    |                                                                                                    |
| 11 CADIZ 16 JEREZ DE LA FRONTERA 43 JEREZ DE LA FRONTERA 18 11406                                                                                                    | 14 ad 17 CADIZ                                                                                                    | 16 JEREZ DE LA FRONTERA 43 JEREZ DE LA FRONTERA 18 11406 14                                                                                                    |                                                                                                    |                                                                                                    |
| RESPONSABLE SOLIDARIO (SI EXISTE)<br>APELLIDOS Y NOMBRE O RAZÓN SOCIAL                                                                                                    | (B) RESPONSABLE SOLIDARIO (SI EXISTE)<br>N.I.F. APELLIDOS Y NOMBRE O RAZÓN SOCIAL                                                                                                    |                                                                                                    |                                                                                                    |                                                                                                    |
| 20                                                                                                    | 19 20                                                                                                    |                                                                                                    |                                                                                                    |                                                                                                    |
| VIA         NDMBRE VIA PUBLICA         TIPO N°         IP/ KM         CALP: NUM         BLOG2         PORTAL         ESCAL         PLTA IPI           22         47         23         60         24         48         25         26                                                                                                    | 27 21 22                                                                                                    | 11PO Nº Nº KM CALP. NUM BLOQ. PORTAL ESCAL PLTA.PISO PTALETRA<br>47 23 50 24 48 29 26 27                                                                                                    | MODELO                                                                                                    | CONFECCIÓN WEB                                                                                                    |
| PLEMENTO DOMICILIO PROVINCIA MUNICIPIO LOCALIDAD C. POSTAL                                                                                                    | TELÉFONO COMPLEMENTO DOMICILIO PROVINCIA                                                                                                    | MUNICIPIO LOCALIDAD C. POSTAL TELÉFONO                                                                                                    | Apto para ser recaudad                                                                                                    | lo por cualquier oficina de entidad                                                                                                    |
| 12 12 12 12 12 12 12 12 12 12 12 12 12 1                                                                                                    | C) LIQUIDACIÓN                                                                                                    |                                                                                                    | c                                                                                                    | olaboradora.                                                                                                    |
| LIQUIDACIÓN ANEXA 22 EXPEDIENTE Nº 23 LIQUIDACIÓN Nº 24                                                                                                    | LIQUIDACIÓN ANEXA 22 EXPEDIENTE Nº                                                                                                    | B3 LIQUIDACIÓN Nº B4                                                                                                    |                                                                                                    |                                                                                                    |
| AUTOLIQUIDACIÓN 35 X                                                                                                    | AUTOLIQUIDACIÓN 55 X                                                                                                    |                                                                                                    |                                                                                                    |                                                                                                    |
| TASAS EXPEDICIÓN TÍTULO BACHILLERATO                                                                                                    | 16 TASAS EXPEDICIÓN TÍTULO BACHILLERATO                                                                                                    |                                                                                                    |                                                                                                    |                                                                                                    |
|                                                                                                    |                                                                                                    |                                                                                                    |                                                                                                    |                                                                                                    |
|                                                                                                    |                                                                                                    |                                                                                                    |                                                                                                    |                                                                                                    |
|                                                                                                    |                                                                                                    |                                                                                                    |                                                                                                    |                                                                                                    |
|                                                                                                    |                                                                                                    |                                                                                                    |                                                                                                    |                                                                                                    |
|                                                                                                    |                                                                                                    |                                                                                                    |                                                                                                    |                                                                                                    |
|                                                                                                    |                                                                                                    |                                                                                                    |                                                                                                    | TOTAL A INGRESAR                                                                                                    |
|                                                                                                    |                                                                                                    |                                                                                                    |                                                                                                    |                                                                                                    |
|                                                                                                    |                                                                                                    |                                                                                                    |                                                                                                    |                                                                                                    |
| IPORTE 56 54,97 BONIFICACIÓN 57 TOTAL A INGRESAR 57                                                                                                    | 54,97 MPORTE 56 54,97 BONIFICACIÓN 57                                                                                                    | TOTAL A INGRESAR 37 54,97                                                                                                    | ]                                                                                                    | Pago Electronico                                                                                                    |
| PRESENTACIÓN                                                                                                    | (D) PRESENTACIÓN                                                                                                    |                                                                                                    |                                                                                                    |                                                                                                    |
| PECHA DE LIQUIDACIÓN PECHA DE PRESENTACIÓN<br>19 DIA MES AÑO 10 10 06 MES 02 AÑO 2020                                                                                                    | B9 DIA MES AÑO                                                                                                    | PECHA DE PRESENTACION<br>90 DIA 06 MES 02 AÑO 2020                                                                                                    |                                                                                                    | Lea o pulse sobre de la contra de la contra |
| ORGANO COMPETENTE FIRMA DEL PRESENTADORIA:                                                                                                    | ÓRGANO COMPETENTE                                                                                                    | FIRMA DEL PRESENTADORIA:                                                                                                    |                                                                                                    | efectuar el pago                                                                                                    |
| SELIO FIRMA                                                                                                    | SELLO. FIRMA                                                                                                    |                                                                                                    |                                                                                                    |                                                                                                    |
|                                                                                                    |                                                                                                    |                                                                                                    | Código de barras para su lectura en Entidad Financiera                                                                                                    |                                                                                                    |
|                                                                                                    |                                                                                                    |                                                                                                    |                                                                                                    |                                                                                                    |
|                                                                                                    |                                                                                                    |                                                                                                    |                                                                                                    |                                                                                                    |
|                                                                                                    |                                                                                                    |                                                                                                    | 046235259063000490000549732091639SAGULE                                                                                                    | D                                                                                                    |
| INCRESO                                                                                                    | IE) INCOESO                                                                                                    |                                                                                                    | (E) INCRESO                                                                                                    |                                                                                                    |
|                                                                                                    | 6                                                                                                    |                                                                                                    |                                                                                                    |                                                                                                    |
| Este documento no será váldo sin la certificación mecánica o, en su delecto, firma avániovala                                                                                                    | Fite documento no se                                                                                                    | erá váldo sin la certificación mecánica o. en su defecto. firma autorizada                                                                                                    | Este donumento no será utilido sin tr                                                                                                    | s certificación mecànica o, en su defecto, firma autorizada                                                                                                    |
| CCIGNIDE DATOS. En cumplimiento de la previsite en la Lay Orgánica 10/1966, de 13 de diciembre, de Protección de Catato de Carácter Presonal, la Consejería de Nacimationa<br>el insopondos para su tratamiento al futuro "HORESO(3" equitado en la Osten de la Canadjería de Economía y Hacienta, de 31 de júlio de 2006, molificada por la Orden de la Consejería de Hacienta y Admini                                                                                                    | us delos personales PROTECCIÓRI DE DATOS. En cumplimiento de lo previso b en la Lay Operativa STIBIO, el el<br>estación Pública, de 19 de van a ser insergonados para su tratamiento al funhero "NIGRESOS" regulado en la Orden del                                                           | 13 de diciembre, de Protección de Datos de Carácer Penconal, la Consejería de Nacienda, Industria y Energía la Informa que sun datos penconales<br>la Consejería de Economía y Hacienda, es 31 de julio de 2008, motificada por la Orden de la Consejería de Hacienda y Administración Pública, de 15                                             | PROTECCIÓN DE DATOS: En cumplimiento de lo previsió en la lay Organiza 15/1960, de 13 de diciembre, il de ven a ser intergonados para su tratamiento al fonero "MORESOS" regulado en la Orden de la Consejería de                                                                                                    | de Protección de Datos de Carácter Penonal, la Consejeria de Hocienda, Industria y Energía la Informa que sus cidos penonales<br>Economía y Hastenda, de 31 de julio de 2008, exotificada por la Orden de la Consejería de Hacienda y Administración Pública, de 19 de                                                                                                    |
| ter de 2010. Aammen, se la roterne que la reangles y tratemiento de dohos dass tenes como finalidad conservar y analizar datas itentificativas de las pensons y de las ingresos de cualquier naturaleza e que o<br>por cualquier meito a la Jana de Andalacía. Elo deses, paede ejectar los devechos de accesa, natificación, carceladorir y ococión preventes por la Lay, degendo exonta la Dirección General de Tescorei a<br>ris de invalente. Naterializar fontaja: Cualquier da de cualquier de Tescorei de Carcelando de Carcelando de Secorei a<br>ris de invalente. Naterializar fontaja: Cualquier da de cualquier dos Terrentes. 4 100- Envião. | nnin abrigatias y que se Noniembre de 2010. Asimiano, se le informa que la nacagida y tratemiento de dobos datas fi<br>Cleada Pública, de la final de Andabria. Si lo desas puede ajender los derecto<br>Consejer la de Nacionale, foldatas e Fongla. Cubana, fa e Vasando, en las de Camas E | isean como finaldad conservary analzar datas identificativas de las pentones y de los ingresos de nuelquier naturaleza a que estén obligados y que t<br>os de acesas, notificación, conserváción y oposición previstos por la Ley, disglendo escritos la Dirección General de Texcercía y Devada Pública, de la<br>Edito Torentina, 41002 - Senía | se Noviembre de 2010. Asimismo, se le informe que la recogida y trabaniento de dichos datas tenen como finali<br>realicen por cualquier medio a la Juría de Andalucia. Si o deses, puede ajendar los derechos de acceso, ne<br>Consegir de Hadrecho (Incristin y Freque). Cúban A, es Vizamis, on tipa de la Canala. Edition Tonestan | ded conservar y analizer datas identificativos de los personas y de los ingresos de cualquier naturaleza a que esén obligadas y que se<br>afficación, carcelación y oposición previstos por la Ley, disgendo esorta a la Dirección General de Teocorcía y Deuda Pública, de la<br>e. 1402 - Savía.                                                                                                    |

# 2.-Cumplimentar la solicitud del Título:

(Puedes descargarla desde la página web del instituto:

https://www.iesfernandosavater.es/secretaria/solicitud-del-titulo-de-bachillerato/

### (Página 1 ES AUTORRELLENABLE: No se cumplimenta manualmente

JUNTA DE ANDALUCIA

CONSEJERÍA DE EDUCACIÓN Y DEPORTE

|                                                                                                    | 5 DOCUMENTACIÓN (continuación)                                                                                                    | INSTRUCCIONES RELATIVAS A LA CUMPLIMENTACIÓN DEL PRESENTE FORMULARIO:                                                                                                    |
|----------------------------------------------------------------------------------------------------|----------------------------------------------------------------------------------------------------|----------------------------------------------------------------------------------------------------|
|                                                                                                    | AUTORIZACIÓN DOCUMENTOS EN PODER DE OTRAS ADMINISTRACIONES                                                                                                    | 1 DATOS DE LA PERSONA SOLICITANTE/DEPRESENTANTE                                                                                                    |
|                                                                                                    | Autorizo al órgano gestor para que pueda recabar de otras Administraciones Públicas los siguientes documentos o la información contenida en los mismos:                                                                                                    | Todos los campos del apartado 1 relativos al solicitante son de obligada cumplimentación.                                                                                                    |
| SOLICITUD TÍTULO ACADÉMICO NO UNIVERSITARIO. (Código de procedimiento: 2188)                                                                                                    | Documento Administración Pública y Órgano Presentación emitió o en el que se     presentación emitió o en el que se presento                                                                                                    | Deberá rellenarse sin abreviaturas, puesto que serán los datos que constarán impresos en el título que se solicita.<br>En caso de que se actúe en representación del alumno/a solicitante, rellenar los campos a tal efecto.                                                |
| Societtos Troco Academico no onversitanto. (congo de procedimiento. 2100)                                                                                                    | 2                                                                                                    | 2. TÍTULO QUE SOLICITA                                                                                                    |
| 1 DATOS DEL ALHIMNO/A SOLICITANTE                                                                                                    | 3                                                                                                    | Será obligatorio cumplimentar todos los apartados.                                                                                                    |
| PRIMER APELLIDO: SEGUNDO APELLIDO: NOMBRE: SEXO: FECHA DE NACIMIENTO:                                                                                                    |                                                                                                    | 3. ABONO MODELO 046 DE AUTOLIOUIDACIÓN DE TASAS Deberá consignarse el código de validación del abono de la tasa modelo 046 y                                                                                                    |
|                                                                                                    | 5<br>Altodización doci infantos en doded de la administración de la llinta de andal licía                                                                                                    | presentar el ejemplar para la Administración del modelo 046 como justificante del abono de la tasa o en su defecto justificante de estar exento de su                                                                                                    |
| DNI/PASAPORTE O EQUIVALENTE: LUGAR DE NACIMIENTO: NACIONALIDAD:                                                                                                    | AU ORIZACIÓN DOCOMENTIOS EN FOIDER DE DE ADMINISTRACIÓN DE DE JOINT DE EN ANDREDEN A RECENTRACIÓN DE DE JOINT DE LA MUNICIDAD DE DE JOINT DE LA MUNICIDAD DE DE JOINT DE LA MUNICIDAD DE DE JOINT DE LA MUNICIDAD DE DE JOINT DE LA MUNICIDAD DE DE JOINT DE DE JOINT DE LA MUNICIDAD DE DE JOINT DE DE JOINT DE DE LE DE DE DE DE DE DE JOINT DE DE JOINT DE DE JOINT DE DE JOINT DE JOINT DE JOINT DE DE JOINT DE DE JOINT DE DE JOINT DE JOINT DE LE JOINT DE DE JOINT DE DE JOINT DE DE JOINT DE LE JOINT DE LE JOINT DE DE JOINT DE DE JOINT DE DE JOINT DE DE JOINT DE DE JOINT DE DE JOINT DE DE JOINT DE DE JOINT DE DE JOINT DE DE JOINT DE DE JOINT DE LE JOINT DE LE JOINT DE LE JOINT DE LE JOINT DE LE JOINT DE LE JOINT DE LE JOINT DE LE JOINT DE LE JOINT DE LE JOINT DE LE JOINT DE L | abono.                                                                                                    |
| -01 1121MOC                                                                                                    | gestor para que pueda recabar dichos documentos o la información contenida en los mismos de los órganos donde se encuentren:                                                                                                    | Bonificaciones y exenciones:                                                                                                    |
| IPO DE VÍA: NOMBRE DE LA VÍA:                                                                                                    | Documento Consejería/Agencia y Órgano recha de emisión Procedimiento en el que se<br>o presentación en el que se presentó                                                                                                    | 1. Exenciones:                                                                                                    |
|                                                                                                    | 1                                                                                                    | <ul> <li>Las vicuntas de acuos terroristas (Ley 10/2010, de 15 de Novembre, relativa a medicas para la asistencia y atención a las vicuntas del renorismo de<br/>la Comunidad Autónoma de Andalucia).</li> </ul>                                                            |
| IMERO: LETRA: KM EN LA VIA: BLOQUE: PORTAL: ESCALERA: PLANTA: PUERTA:                                                                                                    | 23                                                                                                    | - Los beneficiarios de Familia Numerosa de categoria Especial (categoria establecida en la Ley 40/2003, de 181 de noviembre, de Protección a las<br>Familias Numerosas).                                                                                                    |
| NTIDAD DE POBLACIÓN: MUNICIPIO: PROVINCIA: PAÍS: COD. POSTAL:                                                                                                    | 4                                                                                                    | <ul> <li>La expedición de titulos duplicados por causas imputables a la Administración.</li> <li>La expedición de titulos duplicados por causas imputables a la Administración.</li> </ul>                                                                                  |
|                                                                                                    | 5                                                                                                    | <ul> <li>La expension de indios ouplicados por recuncación de la mención del sexo en el registro Civil (Disposición Adiciónal 2º de la Ley 3/2007, de 15 de<br/>marzo, reguladora de la rectificación registral de la mención relativa al sexo de las personas).</li> </ul> |
| UNITED TO MOTE OUTREO ELECTIONICO.                                                                                                    | 6 LUGAR, FECHA Y FIRMA                                                                                                    |                                                                                                    |
| PELLIDOS Y NOMBRE DE LA PERSONA REPRESENTANTE: SEXO: DNI/NIE/NIF:                                                                                                    | En a de de                                                                                                    | <ol> <li>Bonificaciónes:</li> <li>Se aplicará una bonificación de un 10%, con un mínimo de 3 euros, sobre la tasa por la utilización de medios electrónicos para su</li> </ol>                                                                                              |
|                                                                                                    | LA PERSONA SOLICITANTE/REPRESENTANTE                                                                                                    | presentación y pago (Ley 18/2003, de 29 de diciembre, por la que se aprueban medidas fiscales y administrativas).                                                                                                    |
| CTÚA EN CALIDAD DE:                                                                                                    |                                                                                                    | <ul> <li>Beneficiarios de Familia Numerosa de categoría general abonarán el 50% de la tasa (Ley 40/2003, de 181 de noviembre, de Protección a las<br/>Familias Numerosas.</li> </ul>                                                                                        |
| 2 TÍTULO QUE SOLICITA                                                                                                    |                                                                                                    | En el caso de acogerse a alguna bonificación o exención deberá aportar obligatoriamente documentación que justifique dicha                                                                                                    |
| NTRO FINALIZACIÓN DE ESTUDIOS: CÓDIGO CENTRO:                                                                                                    |                                                                                                    | circunstancia.                                                                                                    |
| LO Y MODALIDAD                                                                                                    | Fdo.:                                                                                                    | 3. En el caso del Titulo Superior de Diseño, está pendiente de crearse la tasa correspondiente, por lo que no debe cumplimentarse el modelo 046.                                                                                                    |
| ULO Y MODALIDAD:                                                                                                    | ILMO/A. SR./A. DELEGADO/A TERRITORIAL DE EDUCACIÓN Y DEPORTE EN                                                                                                    |                                                                                                    |
|                                                                                                    | Código Directorio Común de Unidades Orgánicas y Oficinas:                                                                                                    | 4. DERECHO DE OPOSICION Se cumplimentará unicamente en el caso de que se oponga a la consulta de los datos señalados, en cuyo caso se<br>debrá anortar la documentación acreditaria correspondiente que se indica.                                                          |
| 3 ABONO MODELO 046 DE AUTOLIQUIDACION DE TASAS*                                                                                                    | INFORMACIÓN BÁSICA SOBRE PROTECCIÓN DE DATOS                                                                                                    |                                                                                                    |
| Induce price recitemente in Molecto des de las Prasina viels<br>ttps://www.juntadeandalucia.es/economiayhacienda/apl/surweb/mg/delos/model0046/0466777 AY QUE anotar IOS                                                                                       | Neurone en Construction de Protección de datos le informantos que:<br>Neurone de Vazarros, vin climato Torrentinas 4 No. 1, Sevilla,<br>Antono de Vazarros, vin climato Torrentinas 4 NO. Sevilla,                                                                                                    | 5. DOCUMENTACION Deberá marcarse la documentación que se aporta en el caso de haberse opuesto a la consulta de los datos señalados en el apartado 4, así como en el caso de haberse acogido a algunas de las bonificaciones o exenciones señaladas en el apartado 3.        |
| · Element de la transferio de la la ballera en anter a service anter a del la ción                                                                                                    | b) Patrá conactar os el Degasó de Protección de Datos en la dirección electrónica: dpd.ced@juntadeandalucia.es.                                                                                                    | 6. LUGAR, FECHA Y FIRMA.                                                                                                    |
| c) importe de las lassie estata supera a las dominicaciones y destructives preventas por teser<br>presentar como justificante del abano de la tassa el ejemplar para la Administración del malas da supera enterese a las que se acose.                        | de delembra de de los Aniento se basa en el artículo 6.1 del RGPD que legitima el tratamiento, consecuencia de lo establecido en el R.D. 1850/2009, de 4                                                                                                    | Debera indicar el lugar y techa, y tirmar el tormulano.                                                                                                    |
|                                                                                                    | de puestnate<br>d) Puede usted ejercer sus derechos de acceso, rectificación, supresión, portabilidad de sus datos, y la limitación u oposición a su tratamiento y a no ser objeto de                                                                                                    |                                                                                                    |
| 4 DERECHO DE OPOSICIÓN                                                                                                    | decisiones individuales automatizadas como se explica en la siguiente dirección electrónica: http://juntadeandalucia.es/protecciondedatos.<br>e) No están previstas cesiones de datos, salvo a posibles encargados de tratamiento por cuenta del responsable del mismo o de las derivarlas de obligación legal: la                                                                                                    |                                                                                                    |
| I órgano gestor va a consultar los siguientes datos, en el caso de que no esté de acuerdo, manifieste su oposición:                                                                                                    | Secretaria General Técnica de la Consejeria de Educación y Deporte de la Junta de Andalucia contempla la cesión de datos a la empresa adjudicataria del contrato de                                                                                                    |                                                                                                    |
| ME OPONGO a la consulta de los datos de identidad de la persona solicitante a través del Sistema de Verificación de Datos de                                                                                                    | Impresión de titulos académicos no universitarios.<br>La información adicional detallada, así como el formulario para la reclamación y/o ejercicio de derechos se encuentra disponible en la sizuiente dirección electrónica:                                                                                                    |                                                                                                    |
| rotemicaa, y aporto copia dei Univ (mit.                                                                                                    | https://juntadeandalucia.es/protecciondedatos/detalle/187642.html                                                                                                    | En la mais de la mais de la composición de la mais de la composición de la composición de la composición de la                                                                                                    |
| Identidad, y aporto copia del DNI/NIE.                                                                                                    | ez cumplimentada tienec que firmarla v quarda                                                                                                    | rla como <i>Anellidos y Nombre (de</i> l colicitante)                                                                                                    |
| ME OPONGO a la consulta de mis para la consulta de sus datos de familia numerosa a través del Sistema de Verificación de Datos de Familia Numerosa, y aporto copia del Titulo de Familia Numerosa en vigor.                                                    | or oumphinioniaua, nones que in maria y guarda                                                                                                    |                                                                                                    |
| 5 DOCUMENTACIÓN                                                                                                    | no tienes firma digital, puedes usar la firma qu                                                                                                    | e figura arriba en la barra de herramientas.                                                                                                    |
| Presento la siguiente documentación al haberme opuesto a su consulta en el apartado 4:                                                                                                    |                                                                                                    |                                                                                                    |
| Acreditación de la representación, en su caso.                                                                                                    | vo Edición Vor Eirmar Vontana Avuda                                                                                                    | V debee emilarle lean of OAG) non entree                                                                                                    |
| Copia del DNI/NE de la persona solicitante.                                                                                                    | vo culcion ver rinnar ventana Ayuua                                                                                                    | T ueves enviaria (con el 040) por correo                                                                                                    |
| Conia del DNI/MIE de la neurona reneronatante                                                                                                    |                                                                                                    |                                                                                                    |
| Copia dei Divi Mic dei a persona representante.                                                                                                    |                                                                                                    |                                                                                                    |
| Copie de Sintyme. de la persona representance.                                                                                                    | de llementes ell'hours de la company                                                                                                    | alactrónico a la Cacrotaría dal inatituto.                                                                                                    |
| Copa de la proto de protocorrego esta persona regoresentante.                                                                                                    | cio Herramientas Solicitud del Título                                                                                                    | 🔜 🗙 electrónico a la Secretaría del instituto:                                                                                                    |
| Copie de Strivite. Le la persona regresentante.     Copie de l'Indu de Familie Numerosa en vigor.     Copie de l'Indu de Familie Numerosa en vigor.     tra documentación que aporto:     Epemplar para la Administración del abono de la tasa del modelo 046. | cio Herramientas Solicitud del Título                                                                                                    | $\dots$ x electrónico a la Secretaría del instituto:                                                                                                    |
| Copie del Titulo de Familia Numerosa en vigor.  Otra documentación que aporto:  Ejemptar para la Administración del abono de la tasa del modelo 046.                                                                                                    | cio Herramientas Solicitud del Título                                                                                                    | × electrónico a la Secretaria del instituto:                                                                                                    |

(Página 3 de 3)

El 046, junto con la solicitud, son los documentos que acreditan que se está en posesión del título de bachillerato, hasta que este sea expedido <u>y se recoja</u> físicamente. **NO SE PUEDEN PERDER** 

Si se paga de forma telemática, hay que enviar por correo electrónico una copia de los documentos al instituto. Si el pago se hace de forma presencial o en el cajero (solo casos excepcionales), hay que entregar el original del "Ejemplar para la Administración" en el instituto. (No olvidar el recibo si se ha hecho por cajero) En ambos casos se ha de adjuntar también la Solicitud del Título cumplimentada digitalmente.